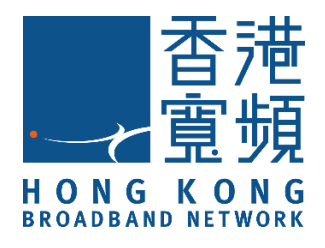

# **Smart Remote Control**

### (Model : MX-IR-01)

## **HKBN Smart User Guide**

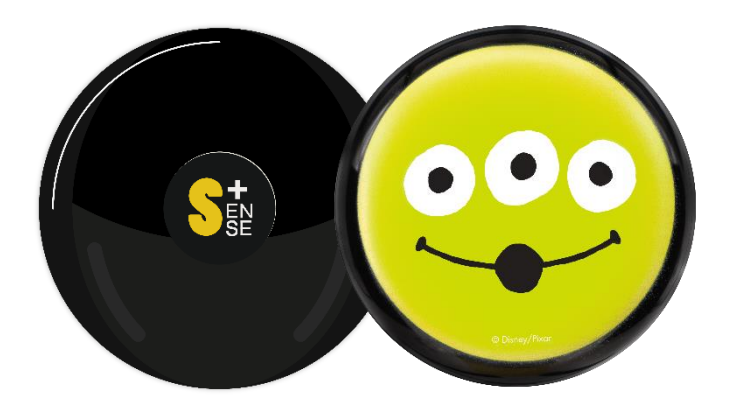

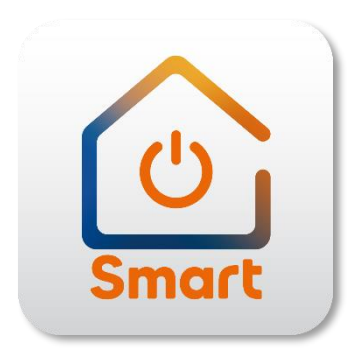

v.20210923

#### **Table of Contents**

| Product Description              | 3  |
|----------------------------------|----|
| Operable Distance and Placement  | 4  |
| Download HKBN Smart App          | 5  |
| Add Device                       | 6  |
| Control Device                   | 10 |
| Scene (Smart Action)             | 15 |
| Automation (Smart Action)        | 16 |
| Voice Control (Siri)             | 18 |
| Device Setting                   | 19 |
| Device Information               | 20 |
| FAQ                              | 23 |
| Specifications                   | 25 |
| Product Maintenance and Warranty | 26 |
|                                  |    |

#### **Product Description**

Product Name: Smart Remote Control

Model : MX-IR-01

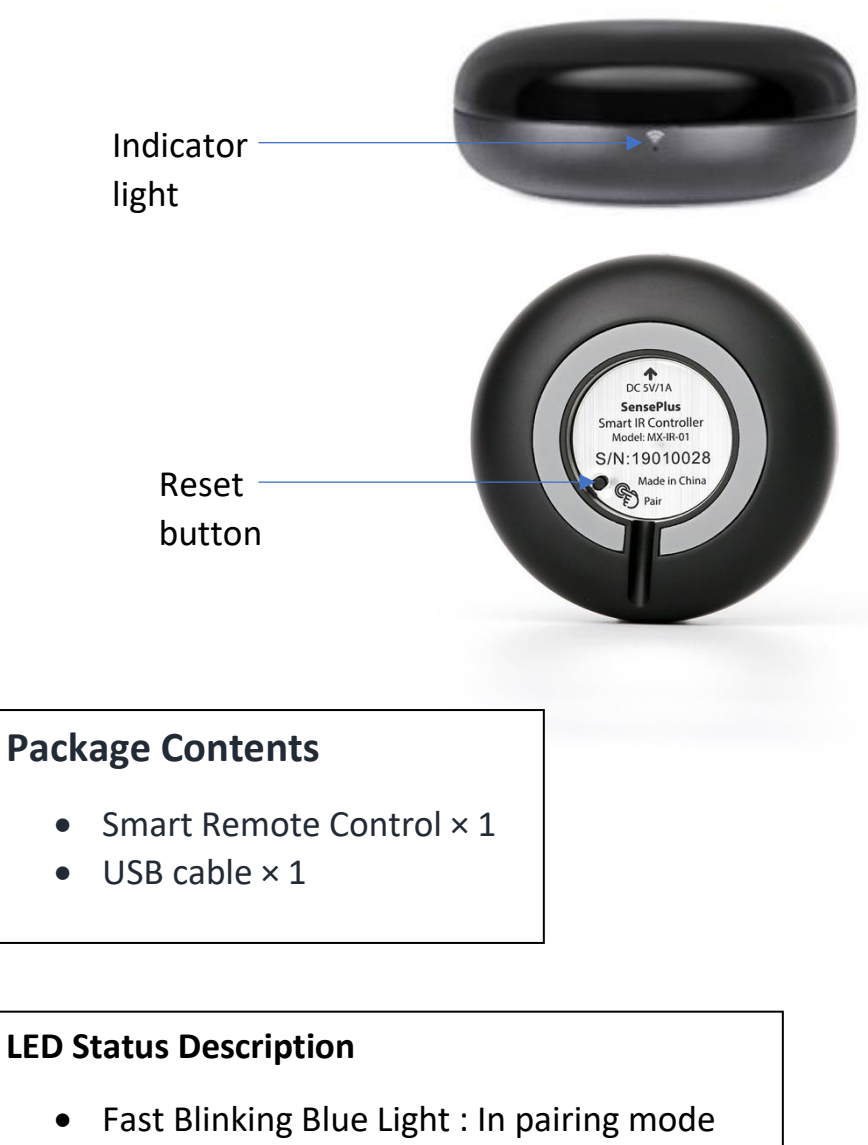

• Solid Blue LED: Connected to Power/ Paired Successfully

#### **Operable Distance and Placement**

With small design and multi-directional infrared features, we recommend to place Smart Remote Control in your living room to reach most of your appliance in your home.

- The maximum operable distance is around 8m.
- Infrared cannot pass through building materials like wall or wood. The working performance will be affected if your Smart Remote Control placed in TV cabinet.

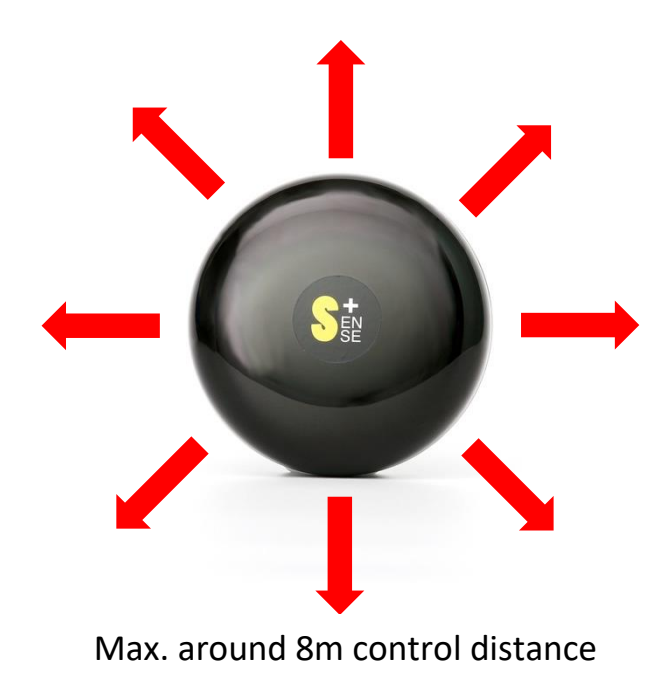

#### **Download HKBN Smart App**

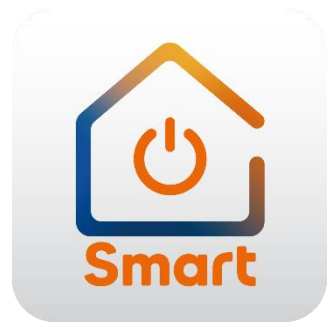

Search and download "HKBN Smart" APP in Apple App Store OR Google Play Store

## OR

Scan the QR code below

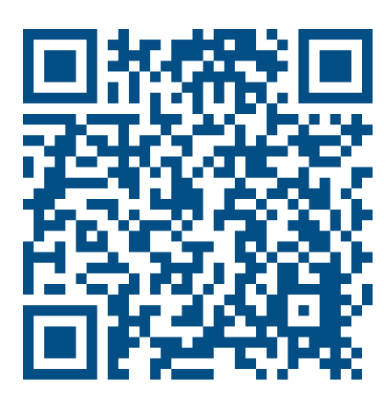

- 1. You must first connect your phone to a 2.4GHz Wi-Fi network when adding device;
- 2. Tap "Devices" on the bottom menu; (image 1)
- 3. Tap "Add Device" button OR "+" icon at top right corner if you already have paired device; (image 2)

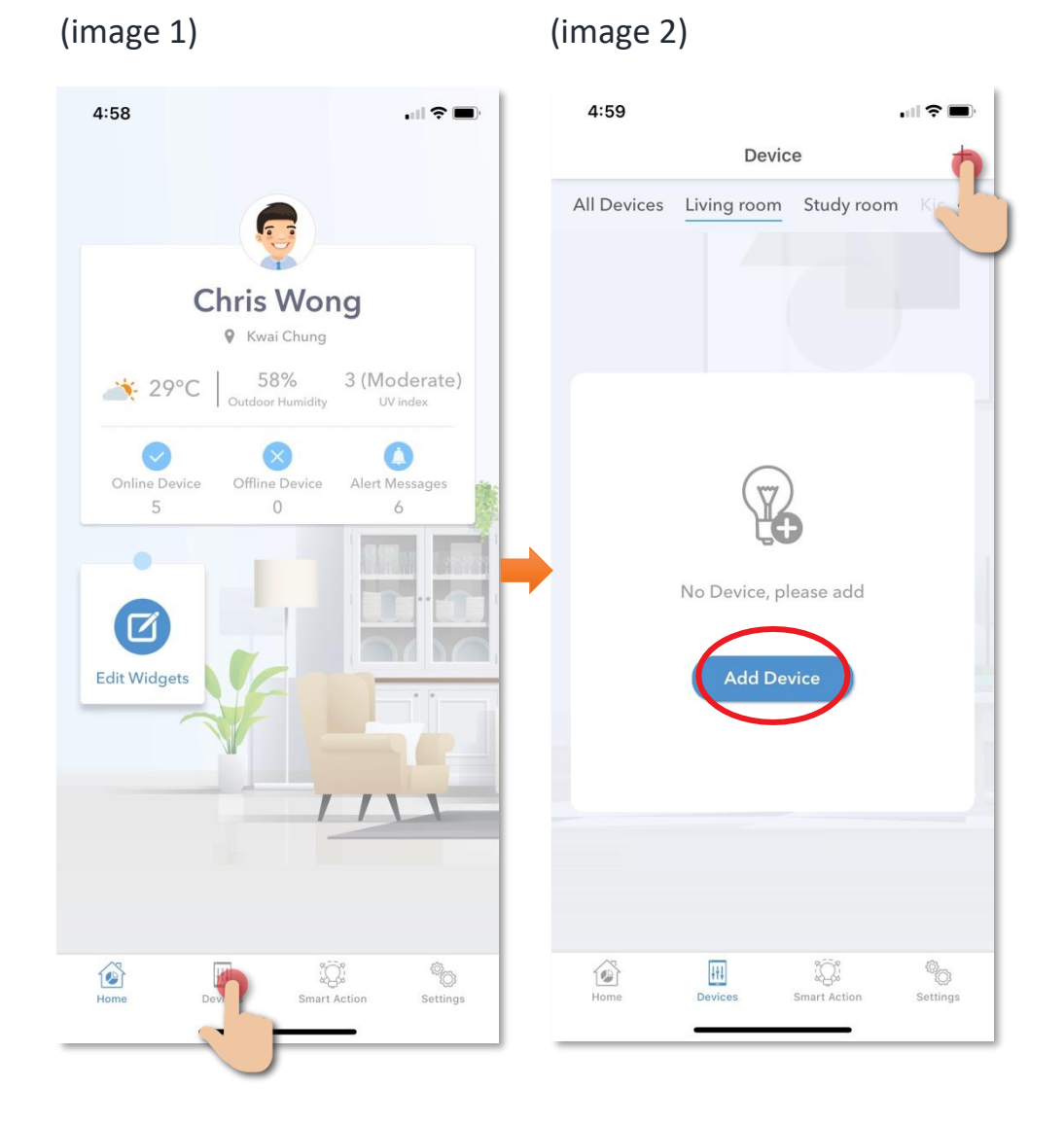

- Tap "Smart Remote Control "from left menu "Appliance Control; (image 3)
- 5. Connect your device to power, LED indicator light will start blinking fast. (around 2 blinks per second); (image 5)

If your LED indicator is not blinking, please hold the RESET button for 5s or more until the indicator is blinking fast. (image 4)

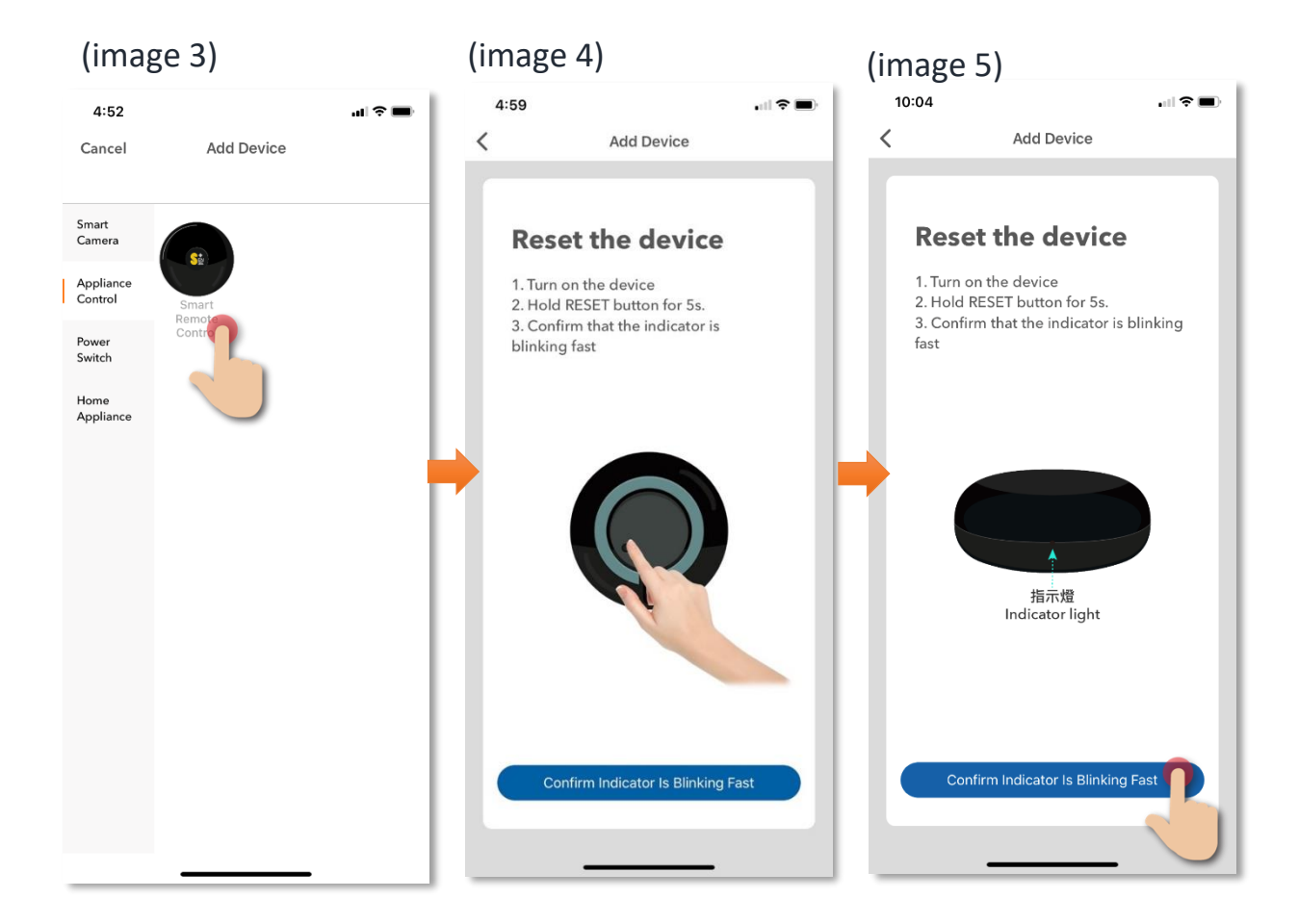

6. Select Wi-Fi network and enter password\* · and then tap "Next";

#### \*Important tips: Wi-Fi requirement

- Currently all smart devices are compatible to **2.4GHz network** only. Please make sure that your device and mobile are connected with 2.4GHz but not 5GHz Wi-Fi network.
- If you have 2.4GHz and 5GH Wi-Fi channel and they are using same SSID, we suggest to edit it to different name before pairing. If you insist to use the same SSID on two channels, please turn off the 5GHz channel first before pairing.

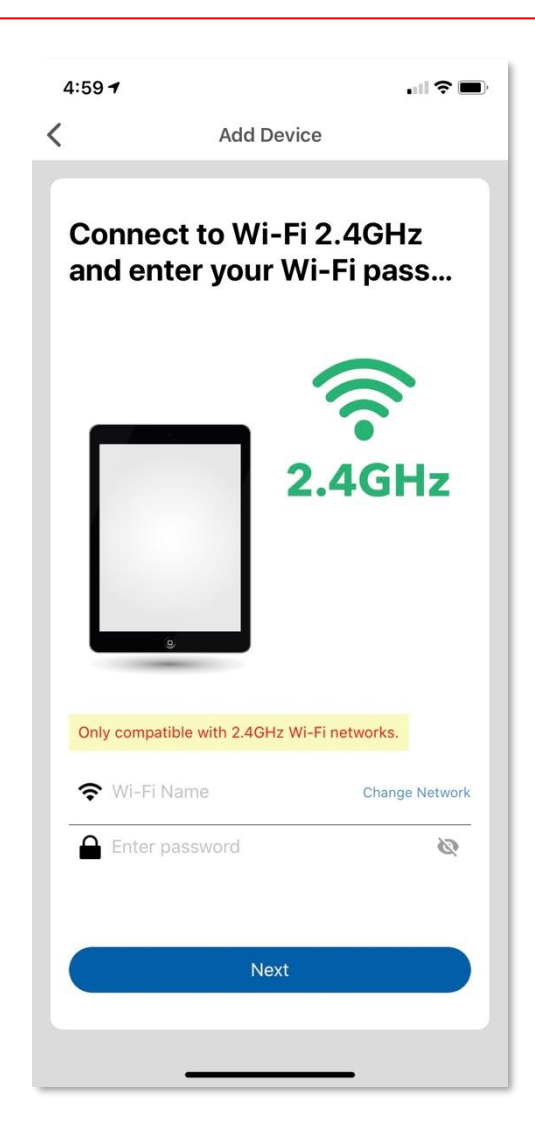

- 7. The App will connect with your Smart Remote Control, please allow few minutes for it to pair; (image 6)
- 8. After device added successfully, you can change the device name and assign it to the located room. (image 7)

(You can also change the device name and room location later in device setting page and room management page.)

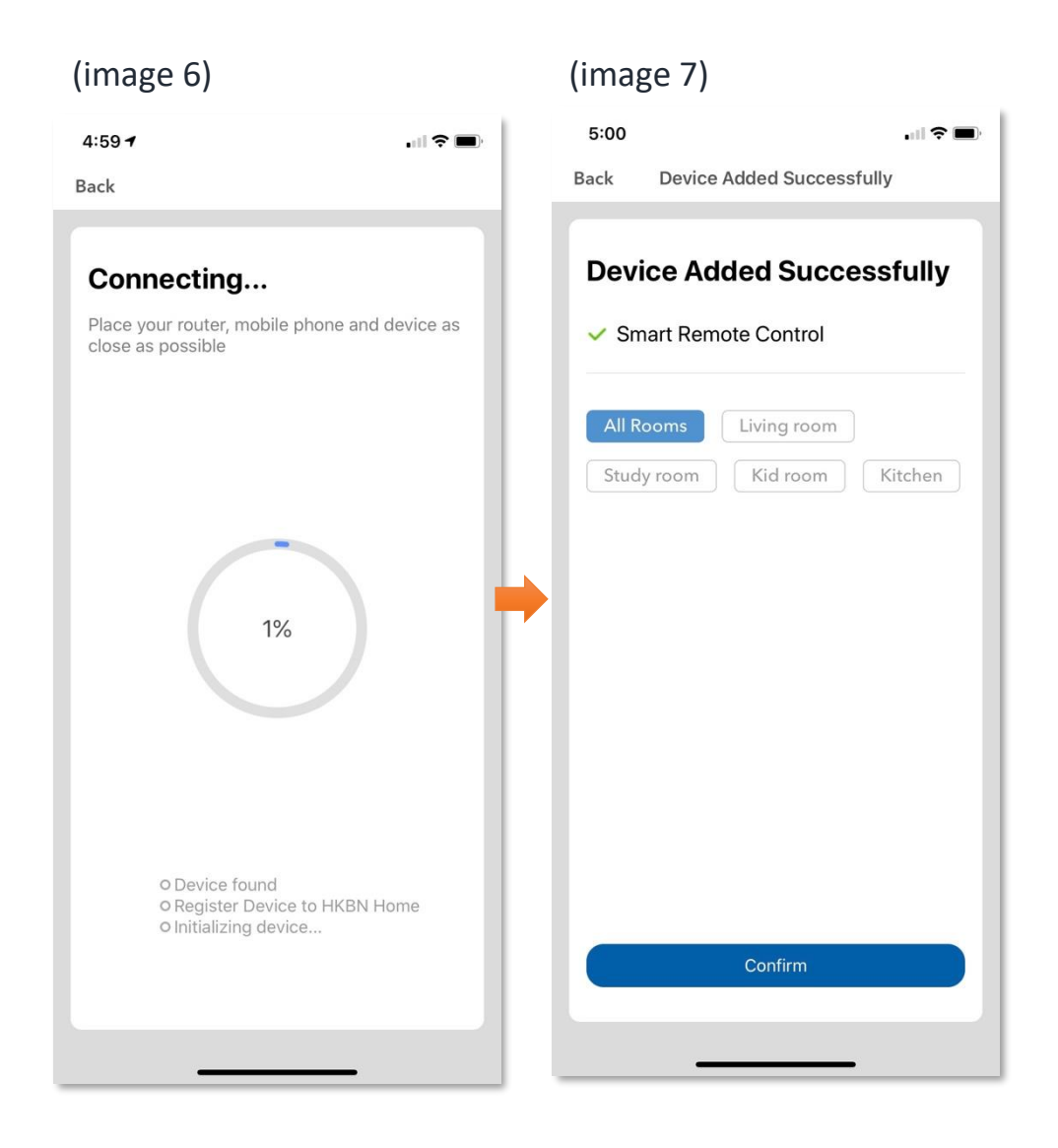

#### Add Device & Brand Selection

- Tap "Add Remote Control" in the Smart Remote Control panel; 1. (image 1)
- Select the device type; (image 2) 2.
- Select the brand of your device\*. (image 3) 3.

\*About display language of brand name:

If App language is English, the brand names will display in English too. •

- Search function is applicable to same language only, for example your cannot find Samsung by • entering "三星".
- If you want to have another display language of brand name, please go to "Settings" to select . your preferred language. (For iOS, please restart the App after you've changed the language.)

| (image 1)             | (image 2)             |              | (image 3)                                     |              |
|-----------------------|-----------------------|--------------|-----------------------------------------------|--------------|
| 5:06 <b>Control</b> ∠ | 5:06<br>🔇 Select a de |              | 5:06<br>Select a brand<br>Select the TV brand | .∥ ≎ ■)<br>∠ |
| Add Remote Introl     | STB                   | TV           | Search<br>Skyworth                            | ,            |
|                       |                       | TV<br>TV Box | TCL<br>Hisense<br>Changhong                   | ><br>><br>>  |
|                       | Fan                   | DVD          | Konka<br>Haier<br>Samsung<br>LETV             | ><br>><br>>  |
|                       | Cight                 | Projector    | LG<br>10moons<br>3S Digital                   | ><br>><br>>  |

#### • Add Remote Control

Please try to make sure **more than three buttons are available**. (You can tap "Next one" to select another model of remote control.)

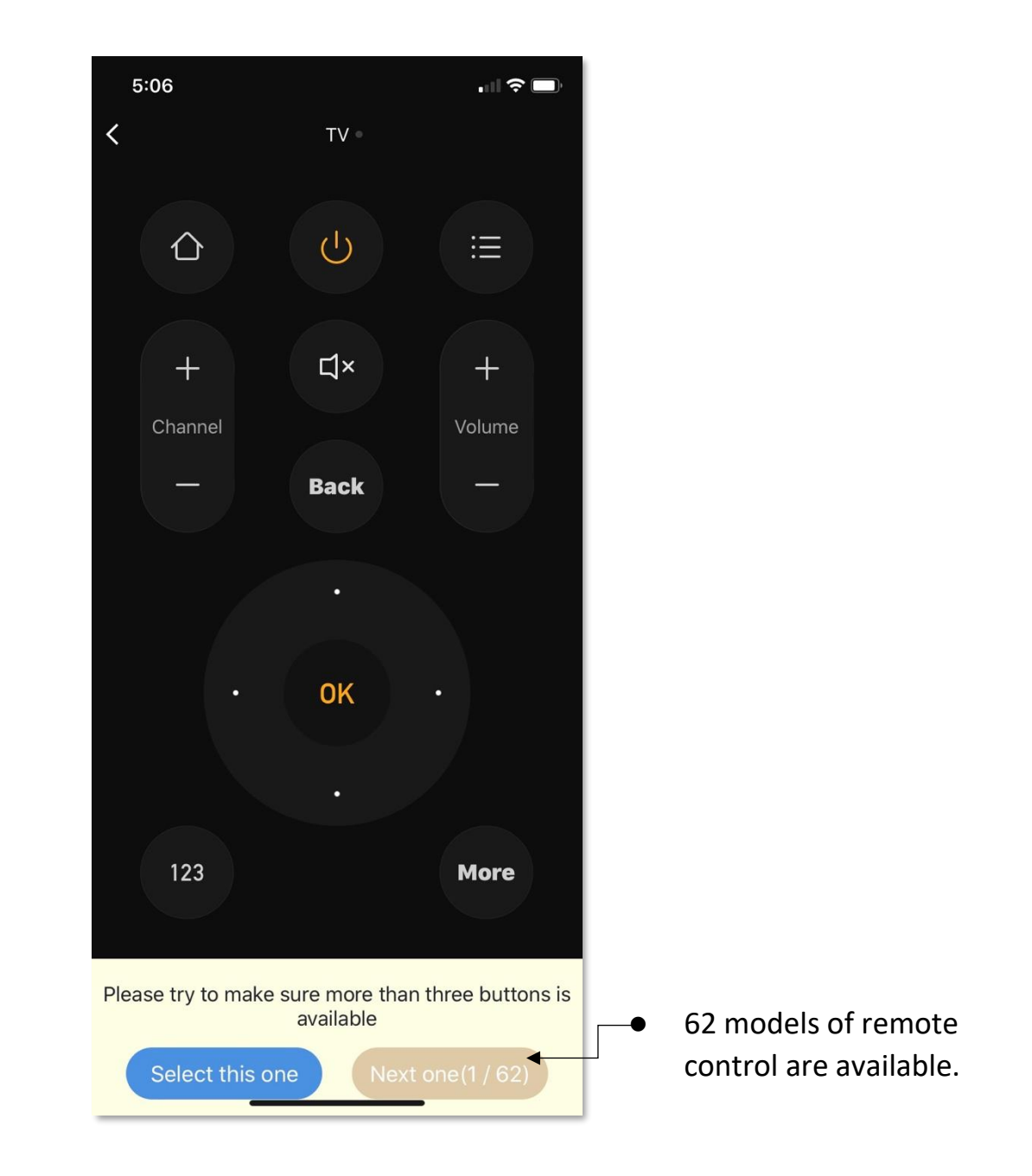

#### • Example: Add myTV SUPER Box

- 1. Select "TV Box"; (image 1)
- 2. Select "MyTv"; (image 2)
- 3. You should be able to control your MyTv Box by this remote control. Tap "Select this one" to confirm. (image 3)

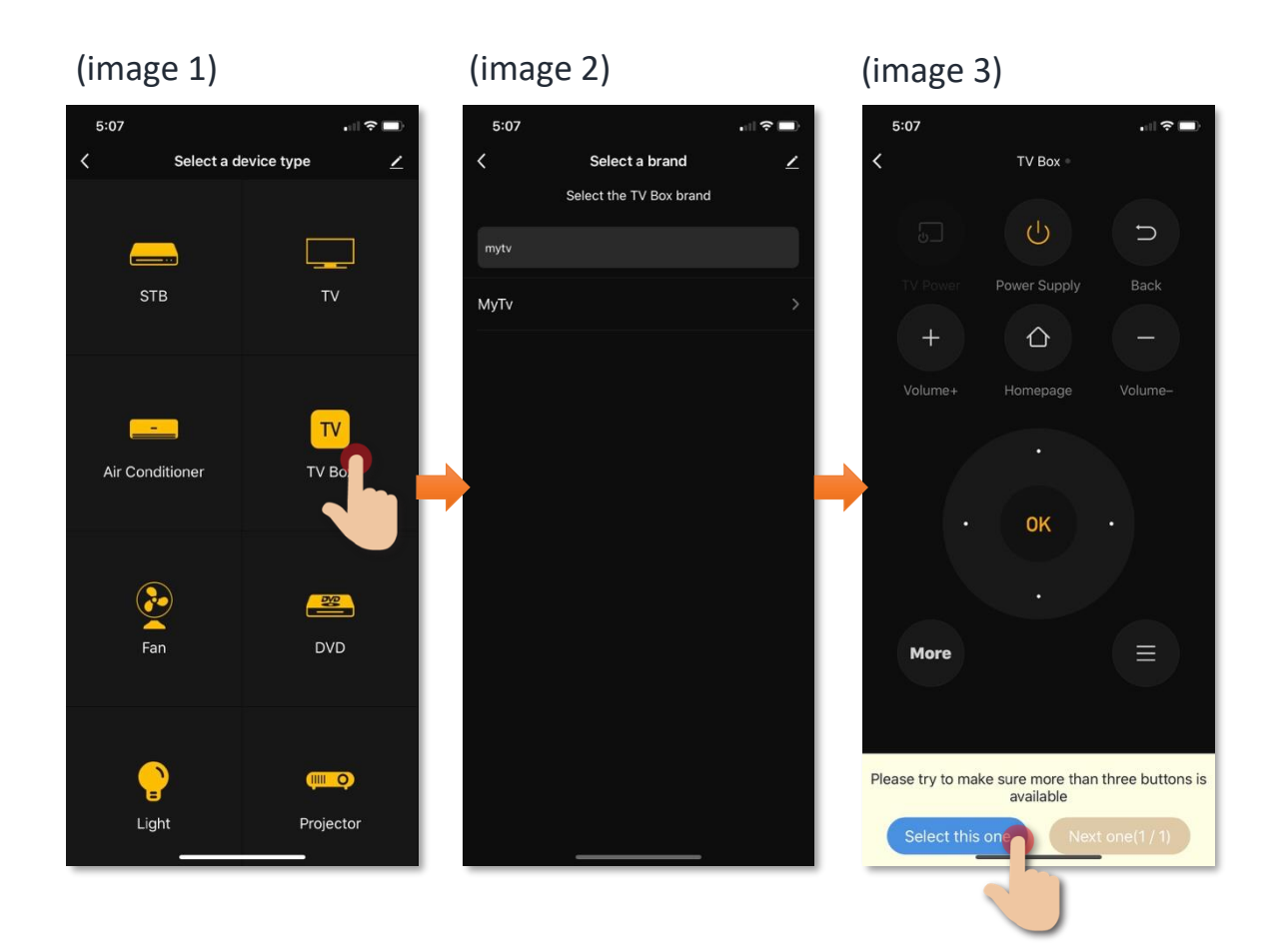

#### • DIY (Customized all remote control buttons)

What is DIY?

If there are no default remote controls are working to your device, you can try DIY mode which is to <u>customize all buttons one by one</u>.

- 1. Tap "DIY" in the page of "Select a device type"; (image 1)
- 2. Select device type and then brand name; (image 2)
- 3. Long press the button you want to customize <u>in the mobile App</u>;
- 4. Press the button you want on the <u>device remote control;</u>

| (image 1)    |                   | (ir         | mage 2)    |                 | (image   | 3)                   |          |
|--------------|-------------------|-------------|------------|-----------------|----------|----------------------|----------|
| 5:07         | . II 🕈 🗖          |             | 5:07       | .⊪? <b>.</b>    | 5:07     |                      | 🗢 🗖      |
| < Select a c |                   | ST          | Choose De  | v Tpye <u>/</u> |          | Study Button         | Done     |
| Liaht        | Projector         | τv          | 1          |                 | Δ        | Ċ                    | ≣        |
| -3           |                   | τv          | / Box      |                 | +        | ⊈×                   | +        |
| _            |                   | Fa          | in         |                 | Channel  |                      | Volume   |
| O            | Camera            | DV          | /D         |                 | -        | Back                 | -        |
| , add        | Cumera            | Lig         | ght        |                 | <b> </b> |                      |          |
|              | _                 | Pr          | ojector    |                 |          | OK                   |          |
|              | 1<br>Air Durifier | Ca          | amera      |                 |          | Six Six              |          |
|              | Wa                | ater Heater |            |                 |          |                      |          |
|              |                   | Air         | r Purifier |                 | 123      |                      | More     |
| DIY          | Ci                | ustom Type  |            |                 |          |                      |          |
|              |                   |             |            |                 | Please   | long pressthe button | to study |
|              |                   |             |            |                 |          |                      |          |

- 5. Signal detected, input the name of the button; (image 4)
- 6. Repeat (step 3 to step 5) on the rest of buttons;
- 7. Tap "Done" to complete and save". (image 5)

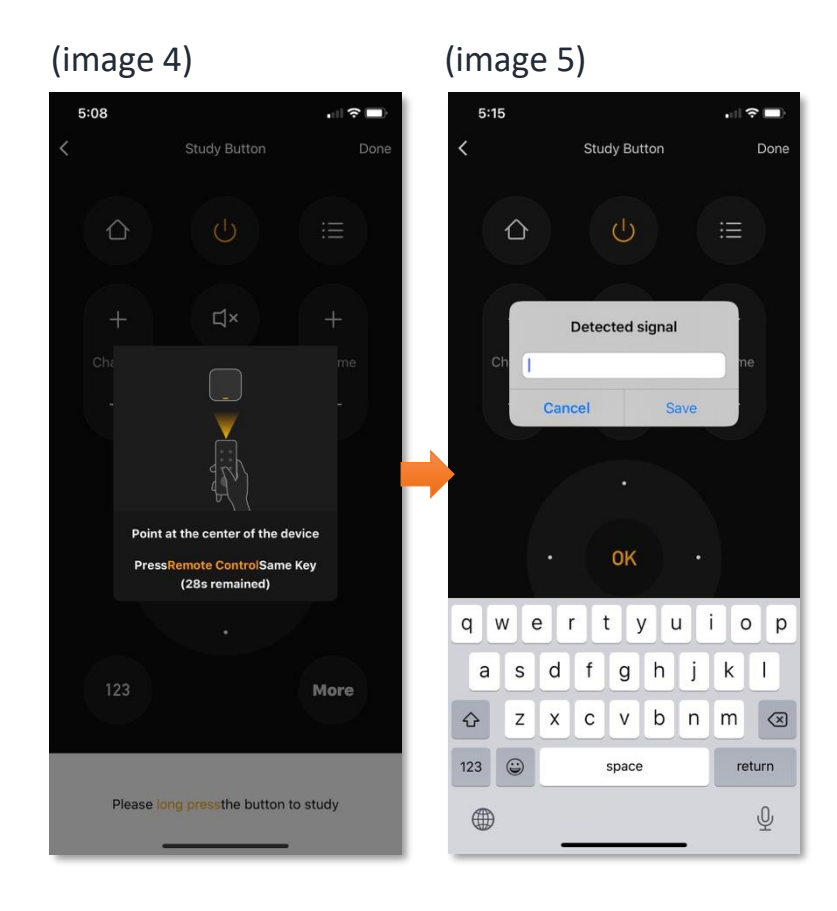

### Scene (Smart Action)

The integration of different smart devices is the beauty of smart home living which provides convenience and many possibilities of creating your preferred control settings. By setting SCENE, you can execute different smart devices at the same time by only one single tap. You can tailor make your unique scene such as movie time scene, welcome/back home scene, reading scene etc.

Below is the example of scene setup for switching TV channel:

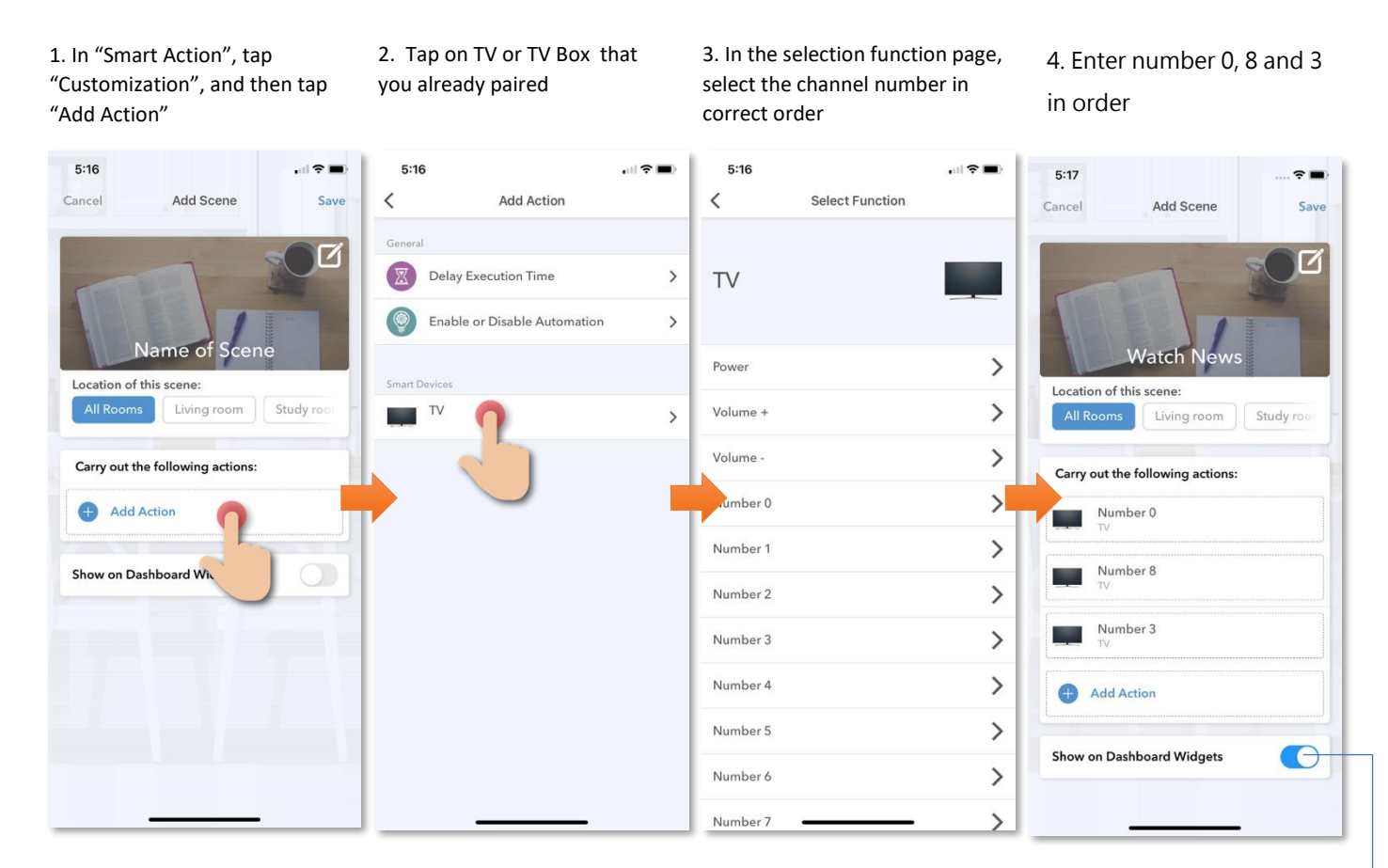

You can add scene widget on homepage and just one tap on this icon you can execute the scene directly.

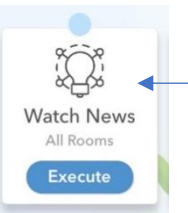

### **Automation (Smart Action)**

AUTOMATION can carry out device actions automatically by pre-conditions like environment factors or smart device status. You can handover this complex and important daily works to HKBN Smart for a convenient and simple living. In automation, you can add temperature, humidity, weather or schedule as condition. Below are two automation examples on air conditioner (with infrared remote control function):

#### 1. Turn on Air-Con when temperature is higher than 25 degree:

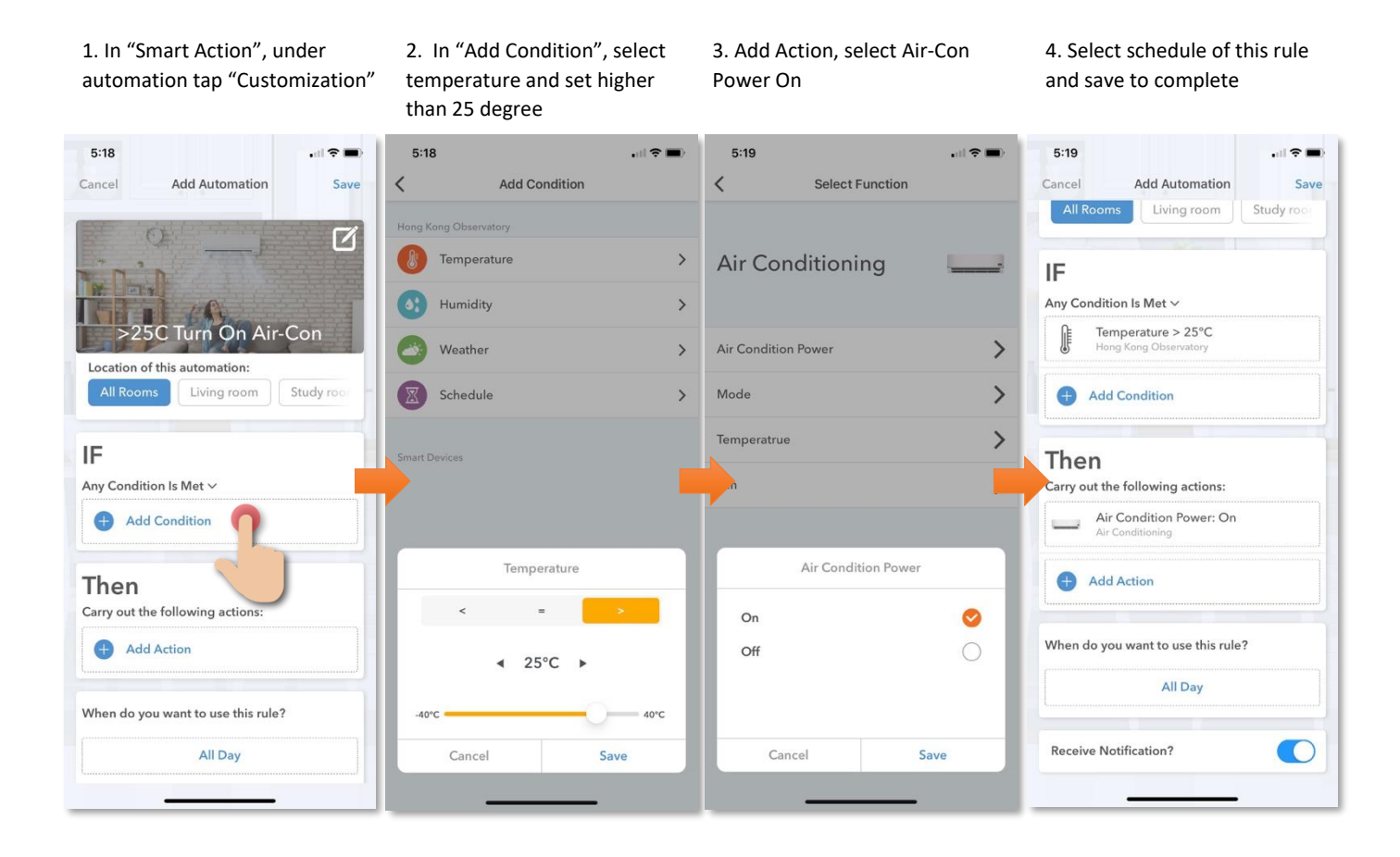

#### 2. Schedule time to turn off Air-Con:

1. In "Smart Action", under automation tap "Customization"

2. In Add Condition, select "Schedule" and your preferred time. 3. Add Action, select Air-Con and choose Power Off.

4. Select schedule of this rule and save to complete

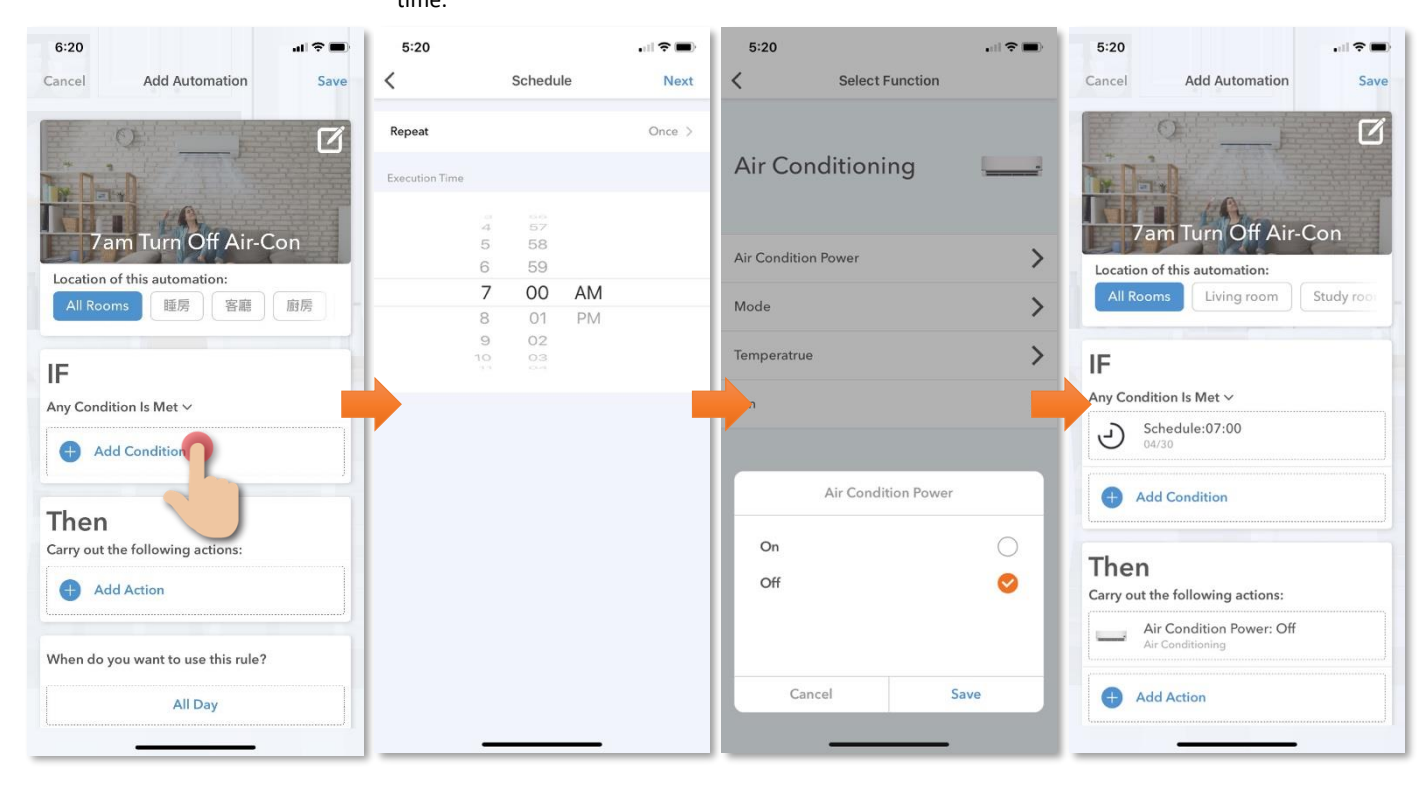

### **Voice Control (Siri)**

You can add voice command to your scene and then execute it with iOS Siri. Below is the example of **adding Siri voice command to a scene**:

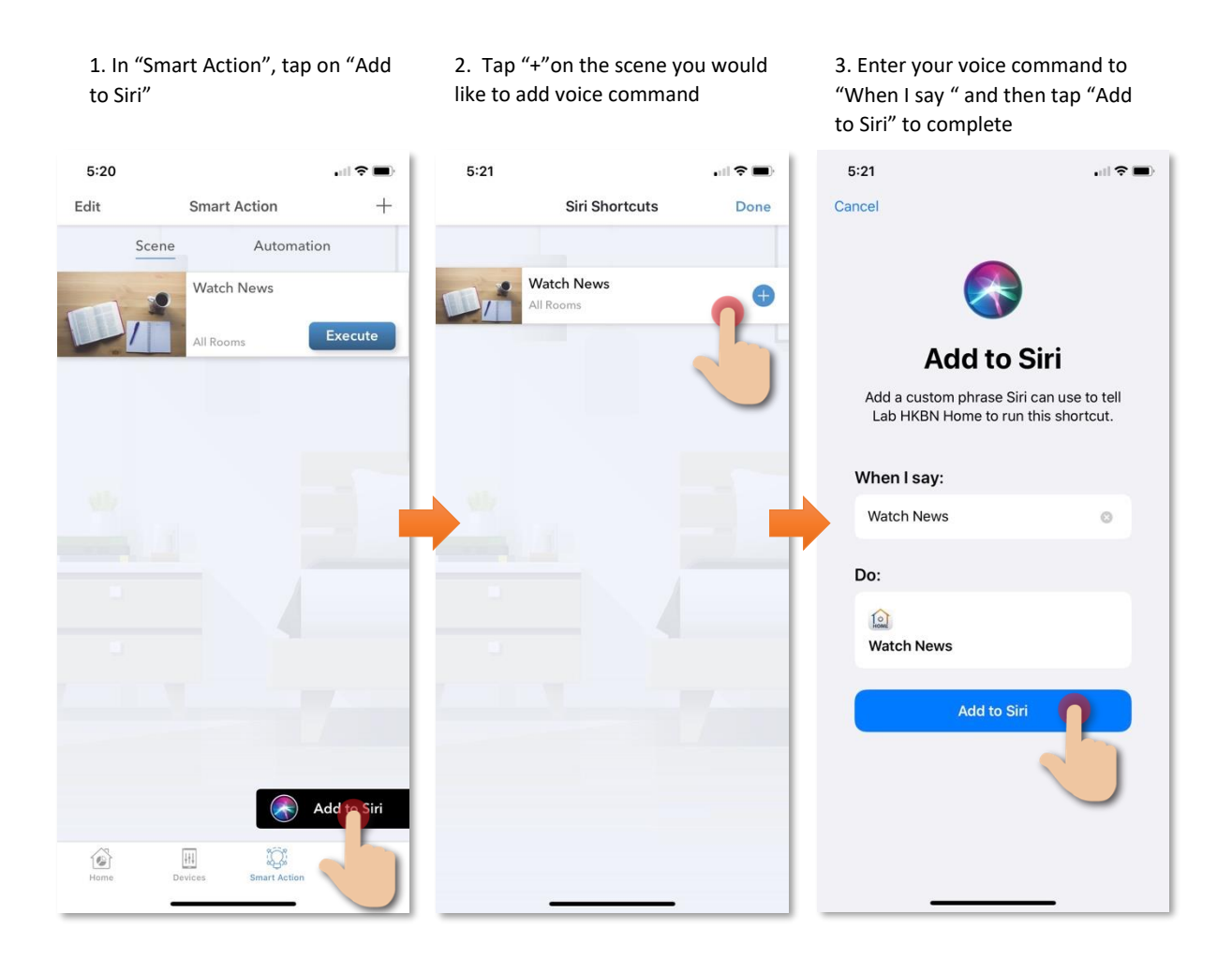

## **Device Setting**

#### Edit customized remote button

If you need to edit and create new remote button in a default remote control. Tap the edit button on the top right corner.

Edit Copied Button : Edit your customized button

Copy Button : Edit default button

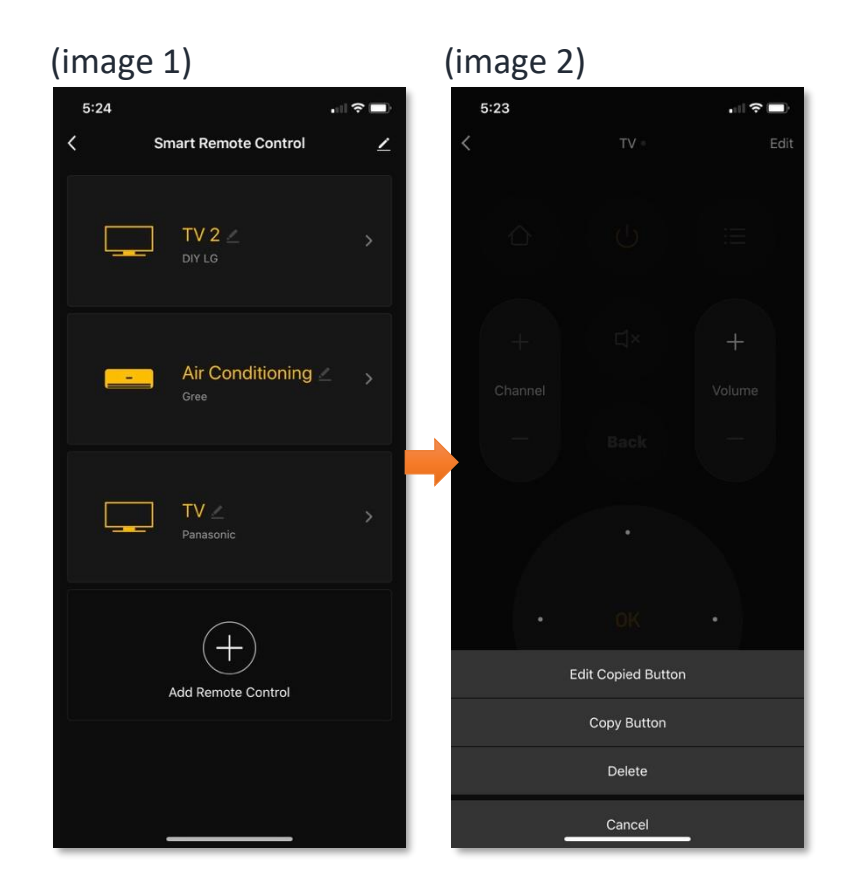

#### **Device Information**

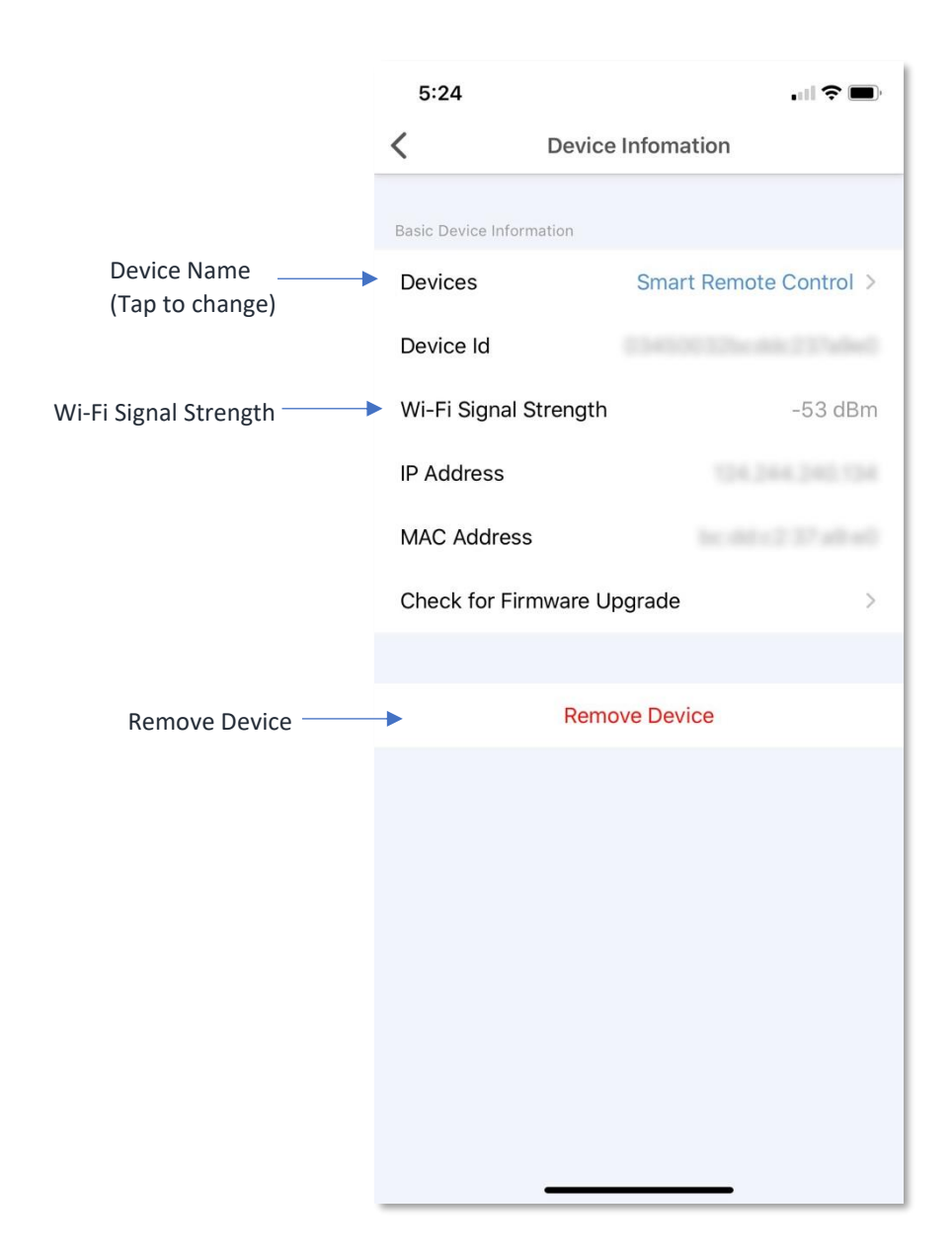

#### **Device Information**

#### • Check for Firmware Upgrade

Tap "Check for Firmware Upgrade", you can see current firmware version and available upgrade version (if any). Tap "Upgrade" to start firmware upgrade.

| Device Information     Basic Device Information     Basic Device Information     Basic Device Information     Devices     Smart Remote Control >     Device Id      Device Id      Wi-Fi Signal Strength      IP Address     MAC Address     MAC Address     Check for Firmware Upgrade     No updates available   Wi-Fi Kigl 2.1.5   MCU Kigl 2.1.5                                                                                                    | Check for Firmware Upgrade end   Check for Firmware Upgrade                                                                                                    | く Device Information Basic Device Information Devices Smart Remote Control > IP Address AAC Address Check for Firmware Upgrade Remove Device IIIIIIIIIIIIIIIIIIIIIIIIIIIIIIIIIIII                                                                                                    | 10:04                    |                        | 10:0     | 5                                         | .u. <del>s</del>              |
|----------------------------------------------------------------------------------------------------|----------------------------------------------------------------------------------------------------|----------------------------------------------------------------------------------------------------|--------------------------|------------------------|----------|-------------------------------------------|-------------------------------|
| Basic Device Information Devices Smart Remote Control > Device Id Wi-Fi Signal Strength -67 dBm IP Address IP Address Check for Firmware Upgrade                                                                                                    | Basic Device Information Devices Smart Remote Control > Device Id Wi-Fi Signal Strength -67 dBm IP Address MAC Address Check for Firmware Upgrade  Remove Device                                                                                                    | Basic Device Information Devices Smart Remote Control > Device Id Wi-Fi Signal Strength -67 dBm IP Address MAC Address Check for Firmware Upgrade  Remove Device                                                                                                    | < Device                 | Infomation             | <        | Device Inform                             | ation                         |
| Devices Smart Remote Control > Devices Smart Remote Control > Device ld Device ld Wi-Fi Signal Strength -67 dBm IP Address IP Address IP Address MAC Address MAC Address Check for Firmware Upgrade                                                                                                    | Devices Smart Remote Control > Devices Smart Remote Control > Device Id Device Id Wi-Fi Signal Strength -67 dBm IP Address IP Address IP Address Address Addr | Devices Smart Remote Control > Devices Smart Remote Control > Device ld Device ld Ui-Fi Signal Strength -67 dBm IP Address IP Address Check for Firmware Upgrade Control > Check for Firmware Device I Check In Firmware Device I Check In F | Basic Device Information |                        | Basic De | vice Information                          |                               |
| Device Id Device Id Device Id Ui-Fi Signal Strength -67 dBm Fi Signal Strength -67 dBm IP Address IP Address IP Addres IP Address IP Address IP Addres IP Address IP Address IP Address IP Address IP Address IP Address IP Address IP Address IP Address IP Address IP Address IP Address IP Addres IP Addres IP Addres IP Address IP Addres IP Addres IP Addr | Device Id Device Id Device Id Ui-Fi Signal Strength -67 dBm Fi Signal Strength -67 dBm IP Address IP Address IP Addres IP Address IP Address IP Address IP Address IP Address IP Address IP Address IP Address IP Address IP Address IP Address IP Address IP Address IP Address IP Address IP Address IP Addres IP Addres IP Address IP Addres IP Addres IP Ad | Device Id       Device Id         Wi-Fi Signal Strength       -67 dBm         IP Address       IP Address         MAC Address       MAC Address         Check for Firmware Upgrade       Image: Check Moupdates available         Remove Device       Image: Check Moupdates available         Image: Check Moupdates available       Image: Check Moupdates available         Image: Check Moupdates available       Image: Check Moupdates available         Image: Check Moupdates available       Image: Check Moupdates available         Image: Check Moupdates available       Image: Check Moupdates available         Image: Check Moupdates available       Image: Check Moupdates available         Image: Check Moupdates available       Image: Check Moupdates available         Image: Check Moupdates available       Image: Check Moupdates available         Image: Check Moupdates available       Image: Check Moupdates available         Image: Check Moupdates available       Image: Check Moupdates available         Image: Check Moupdates available       Image: Check Moupdates available         Image: Check Moupdates available       Image: Check Moupdates available         Image: Check Moupdates available       Image: Check Moupdates available         Image: Check Moupdates available       Image: Check Moupdates available         Image: Check Moupdates                                                                                                    | Devices                  | Smart Remote Control > | Devic    | es Sma                                    | art Remote Contr              |
| Wi-Fi Signal Strength     -67 dBm     Wi-Fi Signal Strength     -67 dBm       IP Address     IP Address     IP Address       MAC Address     MAC Address     MAC Address       Check for Firmware Upgrade     >     Check     No updates available<br>Wi-Fi 横組 2.1.5<br>MCU 横塊 2.1.5       Remove Devic     OK                                                                                                    | Wi-Fi Signal Strength       -67 dBm       Wi-Fi Signal Strength       -67 dBm         IP Address       IP Address       IP Address         MAC Address       MAC Address       MAC Address         Check for Firmware Upgrade       >       Check       No updates available<br>Wi-Fi 模相 2.1.5<br>MCU 模塊 2.1.5         Remove Devic       OK       OK                                                                                                    | Wi-Fi Signal Strength       -67 dBm       Wi-Fi Signal Strength       -67 dBm         IP Address       IP Address       IP Address         MAC Address       MAC Address       MAC Address         Check for Firmware Upgrade       >       Check       No updates available<br>Wi-Fi 横錩 2.1.5<br>MCU 横塊 2.1.5         Remove Devit       OK       OK                                                                                                    | Device Id                |                        | Devic    | e Id                                      |                               |
| IP Address MAC Address Check for Firmware Upgrade Remove Device Remove Device                                                                                                    | IP Address MAC Address Check for Firmware Upgrade Remove Devic Remove Devic Remove | IP Address       IP Address         MAC Address       MAC Address         Check for Firmware Upgrade       Check         Remove Devic       Check         No updates available         Wi-Fi 模組 2.1.5         MCU 模塊 2.1.5         OK                                                                                                    | Wi-Fi Signal Strength    | -67 dBm                | Wi-Fi    | Signal Strength                           | -67 (                         |
| MAC Address Check for Firmware Upgrade Remove Devic OK MAC Address MAC Address MAC Address Check No updates available Wi-Fi 模組 2.1.5 MCU 模塊 2.1.5 OK                                                                                                    | MAC Address Check for Firmware Upgrade Remove Devic Remove Devic Remo | MAC Address Check for Firmware Upgrade Remove Devic Remove Devic Remo | IP Address               |                        | IP Add   | dress                                     |                               |
| Check for Firmware Upgrade                                                                                                    | Check for Firmware Upgrade                                                                                                    | Check for Firmware Upgrade                                                                                                    | MAC Address              |                        | MAC      | Address                                   |                               |
| Remove Devit                                                                                                    | Remove Devit                                                                                                    | Remove Devic                                                                                                    | Check for Firmware Up    | ograde                 | Check    | No updates av<br>Wi-Fi 模組 2.<br>MCU 模塊 2. | <b>railable</b><br>1.5<br>1.5 |
|                                                                                                    |                                                                                                    |                                                                                                    | Remo                     | ve Devic               |          | ОК                                        |                               |
|                                                                                                    |                                                                                                    |                                                                                                    |                          |                        |          |                                           |                               |
|                                                                                                    |                                                                                                    |                                                                                                    |                          |                        |          |                                           |                               |
|                                                                                                    |                                                                                                    |                                                                                                    |                          |                        |          |                                           |                               |
|                                                                                                    |                                                                                                    |                                                                                                    |                          |                        |          |                                           |                               |
|                                                                                                    |                                                                                                    |                                                                                                    |                          |                        |          |                                           |                               |
|                                                                                                    |                                                                                                    |                                                                                                    |                          |                        |          |                                           |                               |

#### **Device Information**

#### • Remove Device

- 1. In "Device" page, tap "Smart Remote Control";
- 2. Tap the pen icon on the top right corner; (image 1)
- 3. Tap "Remove Device" in the button. (image 2 & 3)

| (image 1)              | (image 2)                      | (image 3)                      |
|------------------------|--------------------------------|--------------------------------|
| 5:24                   | 5:24I 🕈 🔳                      | 5:24 uil 🕈 🖿                   |
| < Smart Remote Control | < Device Infomation            | < Device Infomation            |
|                        | Basic Device Information       | Basic Device Information       |
| TV 2 _ >               | Devices Smart Remote Control > | Devices Smart Remote Control > |
| DIY LG                 | Device Id                      | Device Id                      |
|                        | Wi-Fi Signal Strength -53 dBm  | Wi-Fi Signal Strength -53 dBm  |
| Air Conditioning 🖉 >   | IP Address                     | IP Address                     |
| Gree                   | MAC Address                    | MAC Address                    |
|                        | Check for Firmware Upgrade     | Check Remove Device            |
|                        |                                | Cancel OK                      |
| Panasonic              | Remove Device                  | Remove Device                  |
|                        |                                |                                |
| Add Remote Control     |                                |                                |
|                        |                                |                                |
|                        |                                |                                |
|                        |                                |                                |

### FAQ

#### 1. Can Smart Remote Control operate by battery power?

No, the product does not have a built-in battery, it needs to be plugged directly to the power source by a Micro USB cable.

#### 2. How to connect/ add the device to "HKBN Smart" App?

- Step 1: Connect your Smart Remote Control to the power supply with the Micro-USB cable that comes with the package;
- Step 2: The Smart Remote Control Network Configuration Indicator turns solid blue when power is on;
- Step 3: Press and hold the reset button for 5 seconds until the LED starts blinking fast;
- Step 4: Bring the Smart Remote Control and the phone with HKBN Smart App to within 30 to 100 cm of your router;
- Step 5: Run the HKBN Smart App, select Smart Remote Control.
- Step 6: Enter and check your Wi-Fi SSID and password (Please make sure that your device and mobile are connected with 2.4GHz but not 5GHz Wi-Fi network. If you have 2.4GHz and 5GH Wi-Fi channel and they are using same SSID, we suggest to edit it to different name before pairing. If you insist to use the same SSID on two channels, please turn off the 5GHz channel first before pairing.)
- 3. I am unable to connect/add the Smart Remote Control, how can I fix it? Please check below situations which will make you fail to add and connect device:
  - 1. Check if your SSID and password are correct;
  - 2. Ensure your Wi-Fi is 2.4G, the device currently does not support 5G;
  - 3. Ensure the device and phone are both close to the router;
  - 4. Check if the Smart Remote Control is connected to power (Blue light on when it's plugged in);
  - 5. Router encryption must be WPA-PSK/WPA2-PSK, with a minimum of 8 characters password;
  - 6. Router password must not contain Chinese characters or use encryptions other than WPA-PSK/ WPA2-PSK.

4. Which appliances and brands are the product compatible with?

This product has large number of infrared library codes, covering almost all mainstream brands in the market. It can be adapted to TV, set-top box, air conditioner and other products controlled by an infrared remote control (except central air conditioner) through infrared learning. It is compatible with most brands on the market. You can find the full list in the app after pairing the Smart Remote Control.

5. Can the Smart Remote Control be connected to smart speakers or other voice control systems?

It supports iOS Siri voice control.

- 6. About charging cable Please use the Micro USB cable provided in the box to avoid damage to the product.
- 7. Besides mobile, can I use other AI speaker for voice control? iOS user can use HomePod as voice control tool.
- 8. Can the Smart Remote Control connect to several appliances, or only one? You can control multiple home appliances with one Smart Remote Control.

#### **Specifications**

- Compliance with: CE, RoHS
- Input Power: 5V/1A, Micro USB
- Infrared Frequency: 38 56K
- Maximum Infrared Distance: 8m (affected by the environment)\*
- Temperature Range: 0 °C 50°C
- Working Humidity:  $\leq 80 \%$
- Standby Power: 0.85 W
- Wi-Fi Protocol: IEEE 802.11b/g/n, 2.4GHz (Not Support 5GHz)
- Dimension (L x W x H) : 68 x 68 x 27mm
- Weight: 130g

\*Remark: Please ensure that there is no wall or obstruction between the Smart Remote Control and the home appliance you control.

#### **Product Maintenance and Warranty**

For the enquiry of product maintenance and warranty, please contact the product distributor/ manufacturer below:

#### Maxisense IoTech Limited

- Service Center : Room 1010, Peninsula Tower, 538 Castle Peak Road, Cheung Sha Wan, Kowloon, Hong Kong
- Tel.: (852) 3500 8222
- Email: info@Maxisense.io
- Working Hour: (Monday to Friday) 9:30am 12:30pm, 2:00pm 6:00pm (No service on Saturday, Sunday and Public Holiday)

If you would like to check the device on the same day, please call to make an appointment to avoid long waiting time.

Just in case the hotline is busy, please leave a voice message and your enquiry will be responded to as soon as possible.

Should you have any query, please call our Customer Service Hotline at 128 100.